## How to upload and use a query in

## **Report by Template**

- 1. First save the attached file (FILE\_NAME.txt) somewhere on your computer.
- 2. From your main OSCAR screen, click on the Administration tab, then click on Reports, then Report by Template.
- 3. On the bottom of the list of queries that are in Report by Template, click on Add Template

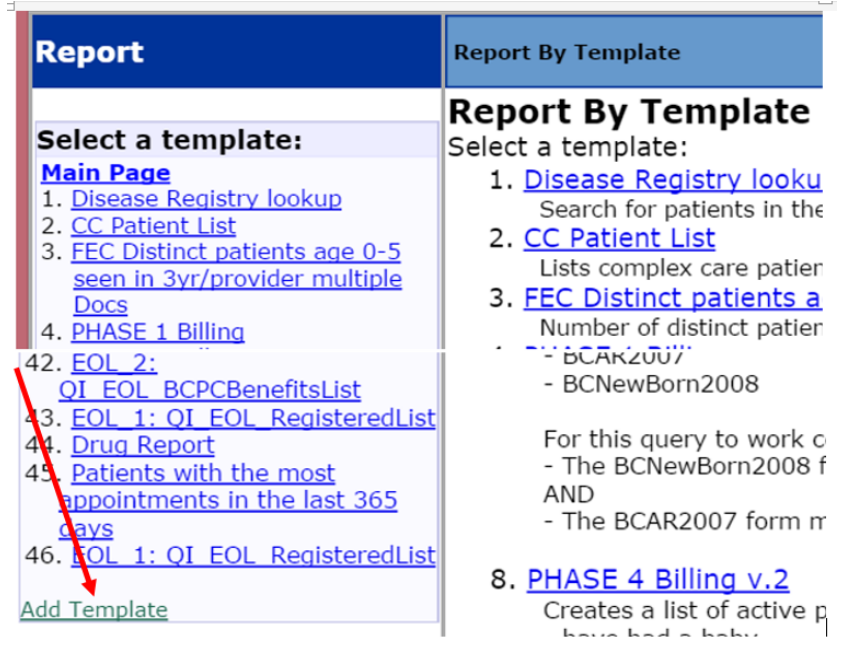

- 4. Next, click on **Choose File**, and navigate to the place where you saved the file and select it.
- 5. Then click on Upload & Add

| Report                | Report by Template Add Template                         |  |  |
|-----------------------|---------------------------------------------------------|--|--|
|                       |                                                         |  |  |
| Select a<br>template: | Upload Templates: Browse Possible COPD.txt Upload & Add |  |  |
| Main Page             |                                                         |  |  |

6. If uploaded properly, Saved Successfully will appear at the top of the screen.

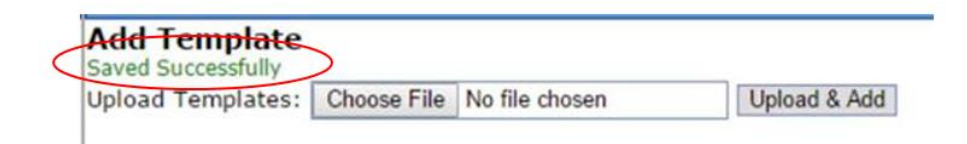

7. Next, scroll down to the bottom of your list of queries and click on the **BFHT DM Program** query (note – yours may have a different number from what is shown here in the pic)

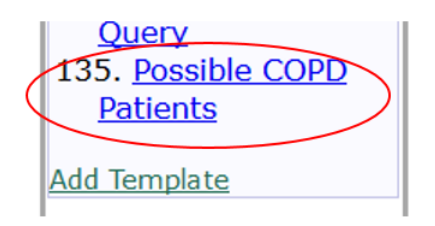

8. Click on the Run Query button.

|                   | Possible COPD Patients                                                             |        |  |
|-------------------|------------------------------------------------------------------------------------|--------|--|
|                   | Identifies patients who may have COPD, by MRP - serches billing, registry and drug |        |  |
|                   | Step 1: Generate Query Run Query                                                   |        |  |
| Show/Hide Options |                                                                                    |        |  |
|                   |                                                                                    | a<br>A |  |

9. Once you get the results, you can bring the data into Excel to manipulate as necessary